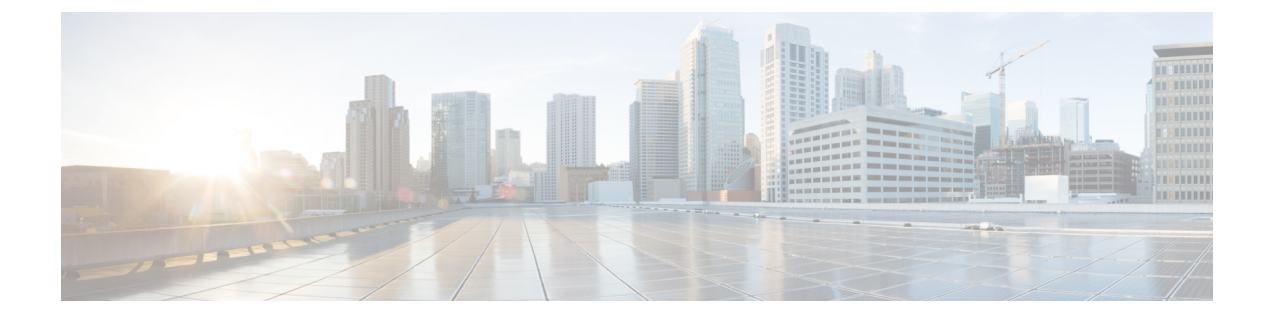

# **Configuring Cisco HyperFlex as a Citrix Workspace Appliance**

- Prerequisites, on page 1
- Creating a Secure Client in Citrix Cloud, on page 2
- Specifying Customer and Client Identifier Information, on page 3
- Configuring Resource Location and Cloud Connector VM, on page 6
- Verifying the Cloud Connector VM, on page 7

### **Prerequisites**

The following prerequisites are required for Cisco HyperFlex to operate as a Citrix Workspace Appliance in a Citrix Cloud environment:

- Install and configure Cisco HyperFlex HX-Series nodes in a cluster with Microsoft Hyper-V Server 2016 running 3.5(2a) or later, see the Cisco HyperFlex Systems Installation Guide for Microsoft Hyper-V.
- Ensure that the Microsoft System Center Virtual Machine Manager (VMM) Console is installed on your server. See Microsoft System Center Virtual Machine Manager virtualization environments for background details.
- Create and deploy a virtual machine (VM) as the base VM used for the connector VM. Once deployed, use the Microsoft System Preparation (Sysprep) tool to prepare the base VM. Ensure that the base VM is in a power-off state.

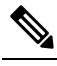

**Note** We recommend that you configure the Sysprep tool to boot Windows to Out-of-Box Experience (OOBE). OOBE utilizes an OOBE.xml file that includes a set of specific default values. See OOBE.xml for details.

- Create a datastore on the HX Data Platform (see the Cisco HyperFlex Data Platform Administration Guide), and then deploy the base VM on that datastore.
- Confirm that you have a:
  - Citrix Cloud account. For detailed instructions, see Sign up for Citrix Cloud.

- Citrix Virtual Apps and Desktops Service subscription or trial on Citrix Cloud. For detailed instructions, see Citrix Cloud services subscriptions in the Citrix product documentation.
- Set up a resource location containing the resources that are required to deliver applications and desktops to subscribers. For detailed instructions, see Set up resource locations in the Citrix product documentation.

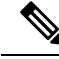

Note

For an overview on system requirements for Citrix Virtual Apps and Desktop Service, see System Requirements in the Citrix product documentation.

### **Creating a Secure Client in Citrix Cloud**

The following procedure outlines how to create a secure client secret key from Citrix Cloud using API access:

**Step 1** Enter your Citrix credentials (Citrix.com, My Citrix, or Citrix Cloud) to securely log in to your Citrix Cloud account. Be sure to sign in with the email address and password you provided when you signed up.

If your company allows you to sign-in to Citrix Cloud using their company credentials instead of a Citrix account, click **Sign in with my company credentials** and enter your company's sign in URL for your account.

**Step 2** After signing in to the Citrix Cloud GUI, verify that there is an active Citrix Virtual Apps and Desktops Service subscription or trial on Citrix Cloud.

| ≡ | Citrix Cloud                                                         |                                                                      |                                      |                                                                        |                                  |                                   | • •                                                                         |  |
|---|----------------------------------------------------------------------|----------------------------------------------------------------------|--------------------------------------|------------------------------------------------------------------------|----------------------------------|-----------------------------------|-----------------------------------------------------------------------------|--|
|   |                                                                      | Library Offerings R<br>View Library [                                | tott or Add New                      | Domains<br>Add New                                                     | G 4<br>Notifications<br>View All | Open Tickets<br>View All          |                                                                             |  |
|   | My Services (1)                                                      | 8                                                                    |                                      |                                                                        |                                  |                                   |                                                                             |  |
|   | Smart Tools<br>prome Onsistad efforms to premise<br>and in the coult | Virtual Apps and Deskt<br>Delver situal apps and desition<br>device. | tops<br>s on any                     |                                                                        |                                  |                                   |                                                                             |  |
|   | Manage                                                               | Manage                                                               |                                      |                                                                        |                                  |                                   |                                                                             |  |
|   | Available Services (12)                                              |                                                                      |                                      |                                                                        |                                  |                                   |                                                                             |  |
|   | Access Centrol<br>Secure completer Sard and internet                 | Analytics<br>Secury performance and cause                            | Application<br>Application<br>Gatowy | Delivery Management<br>Delivery Management for<br>secontment and divid | Content Co<br>Secure data acce   | allaboration<br>to on any device. | Endpoint Management<br>Endble subscriben to use corporate or 340<br>decides |  |

Figure 1: Citrix Cloud

- Step 3 Select Identity and Access Management from the menu in the Citrix Cloud GUI.
- Step 4 On the Identity and Access Management page, click API Access. The API Access page appears.
- **Step 5** Enter your secure client secret in the Name Your Secure Client text box, and then click **Create Client**.

#### Figure 2: Identity and Access Management Page > API Access

| ≡│ | Citrix Cloud                              |                                                                                                    | ē                                                        | *       | ۰      | 8        |            | ~ |
|----|-------------------------------------------|----------------------------------------------------------------------------------------------------|----------------------------------------------------------|---------|--------|----------|------------|---|
| 4  | Identity and Access Manager               | nent                                                                                                    |                                                          |         |        |          |            |   |
|    | Authentication Administrators API Access  | Domains                                                                                                    |                                                          |         |        |          |            |   |
|    | To use this secure client in a silent con | Secure Clients are used to interact with<br>nector install or to access any of our APIs, us<br>Test_Client | Citrix Cloud APIs.<br>e the customer ID<br>Create Client | #757w   | as the | customer | parameter. |   |
|    | Name↓                                     | Id                                                                                                    | Creation Date                                            |         |        |          | Actions    |   |
|    | test804                                   | 24922x50-0671-4281 5712-4899xx48795x8                                                                      | 6:42:25 PM Nov                                           | 8. 2018 |        |          | ۵          |   |
|    |                                           |                                                                                                    |                                                          |         |        |          |            |   |

**Step 6** Download the secure client CSV file containing the client ID and secret from the API Access page. It is named secureclient.csv.

| ≡ | Citrix Cloud             | ¢ اج ج                                                       | 0          |            |  |
|---|--------------------------|--------------------------------------------------------------|------------|------------|--|
| ¢ | Identity and Access      | ×                                                            | D          | •          |  |
|   | To use this secure clien | ID and Secret have been created successfully                 | e customer | parameter. |  |
|   | Name↓                    | Id: Carrow Could Impact your Integration with Cliffic Could. |            | Actions    |  |
|   | test804                  | Close Download                                               |            | ß          |  |
|   | Test_Client              |                                                              |            | ŵ          |  |
|   |                          |                                                              |            |            |  |

Figure 3: Secure Client CSV File Creation Confirmation Screen

## **Specifying Customer and Client Identifier Information**

The following procedure outlines how to locate a customer ID and client ID from Citrix Cloud and enter this information (including the client secret) on the HyperFlex Connect GUI:

Step 1

In the Citrix Cloud GUI, on the API Access page of Identity and Access Management, copy the customer ID. *Figure 4: Copying the Customer ID from the API Access Page (Citrix Cloud)* 

| III | Citrix Cloud                              |                                                                                                    | P 🖣                                                      | <b>4</b> 0      |            |  |
|-----|-------------------------------------------|----------------------------------------------------------------------------------------------------|----------------------------------------------------------|-----------------|------------|--|
| 4   | Identity and Access Manager               | nent                                                                                                    |                                                          |                 |            |  |
|     | Authentication Administrators API Access  | Domains                                                                                                    |                                                          |                 |            |  |
|     | To use this secure client in a silent con | Secure Clients are used to interact with<br>nector install or to access any of our APIs, us<br>Name your Secure Client | Citrix Cloud APIs.<br>e the customer ID<br>Create Client | as the customer | parameter. |  |
|     | Name↓                                     | Id                                                                                                    | Creation Date                                            |                 | Actions    |  |
|     | test804                                   | 24932x50-3671-433f 57sz-409exe6796df                                                                                   | 6:42:25 PM Nov 8, 2018                                   |                 | 8          |  |
|     |                                           |                                                                                                    |                                                          |                 |            |  |

**Step 2** 2. In the Cisco HyperFlex Connect GUI, paste the customer ID in the Customer ID text box of the Citrix Workspace Appliance page.

Figure 5: Pasting the Customer ID on the Citrix Workspace Appliance Page (HyperFlex Connect)

| -     | typerflex Connect                       | huconnect-hv                                                                                                    | (ji) 2             | ٥          | • *       |
|-------|-----------------------------------------|----------------------------------------------------------------------------------------------------|--------------------|------------|-----------|
| 0     | Deshboard                               | Citrix Workspace Appliance                                                                                                    |                    |            |           |
| MONT  | ron                                     | © White Glove Installation and Support Required                                                                                                    |                    |            |           |
| Ŷ     | Events                                  |                                                                                                    |                    |            |           |
|       | 28<br>Performance<br>System information | 1. The VM should be hyperplied. 2. The VMs should be available in hyperflies duster. 3. The fugure VM should be posivered at mane 4. Resource Location should be configured. 3. Ver venticed the pre-requisites. |                    |            |           |
| 3     | Datastores                              | Citrix Cloud Connection                                                                                                    |                    |            |           |
| Ŧ     | Upgrøde                                 | Convis Secure Client file Choosen File No file choosen Customer ID Client D Client Secret Convince Convince                                                                                                    |                    |            |           |
|       |                                         | Configure Resource Location & Connector VM Resource Location Science A Resource Location *                                                                                                    |                    |            |           |
|       |                                         | VM Bere Templong Select a Base VM * Ease VM Admin User-Manie                                                                                                    |                    |            |           |
| About | () ()                                   |                                                                                                    | Ouster Time : 12/2 | v2018 1:39 | D4 PM UTC |

**Step 3** Click Choose File and navigate to the secure client CSV file containing the client ID and secret created in the Citrix Cloud GUI (see Creating a Secure Client in Citrix Cloud, on page 2).

#### Figure 6: Navigating to the Secure Client CSV File

| Detrocked.   role   Revis   Advig:   vit   Advig:   vit   role   System information   Obstance:   Obstance: </th <th>= total Hyperflex Connect</th> <th></th> <th>huconnect-hv</th> <th>₩² © © A</th> | = total Hyperflex Connect |                                                                                                    | huconnect-hv                                                                                                    | ₩² © © A             |
|----------------------------------------------------------------------------------------------------|---------------------------|----------------------------------------------------------------------------------------------------|----------------------------------------------------------------------------------------------------|----------------------|
| VM. Boan Templana Bese VM. * Base VM. Admin. Username                                                                                                    |                           | Clitrix Workspace Appliance  We fixed lower installation and Support Required  We fixed bisses installation and Support Required  We fixed bisses and the support of the other to some the support of the support of th | Image: Second Second | ₩ <sup>2</sup> Ο Ο Δ |
|                                                                                                    |                           |                                                                                                    | •                                                                                                    |                      |

The Client ID and Client Secret fields are automatically populated with the client ID and secret from the secure client CSV file.

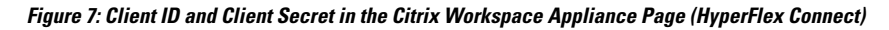

| = the Hyperflex Connect |                                           | hxconnect-hv          | @2 O O A                                |
|-------------------------|-------------------------------------------|-----------------------|-----------------------------------------|
| Deshboard               | Citrix Workspace Appliance                |                       | ĺ                                       |
| MONITOR                 | White Glove Installation and Support Requ | d                     |                                         |
| 🖞 Events                |                                           |                       |                                         |
| Activity                |                                           |                       |                                         |
| ANALYZE                 |                                           |                       |                                         |
| La Performance          |                                           |                       |                                         |
|                         |                                           |                       |                                         |
| MANAGE<br>FR            | 8 Tve verified the pre-requisites         |                       |                                         |
| all System Information  |                                           |                       |                                         |
| Cotastores              | Citrix Cloud Connection                   |                       |                                         |
| T Upgrade               | Citrix Secure Client file                 | File securecient.csv  |                                         |
|                         | Customer ID                               | ITshus                |                                         |
|                         | CienciD                                   | the cost data at-     |                                         |
|                         | Client Secret                             | 00-000                |                                         |
|                         |                                           |                       |                                         |
|                         | Co                                        | et -                  |                                         |
|                         |                                           |                       |                                         |
|                         |                                           | a Resource Location * |                                         |
|                         |                                           | a Base VM *           |                                         |
|                         |                                           |                       |                                         |
| About                   |                                           |                       | Ouster Time : 12/20/2018 1:49:48 PM UTC |

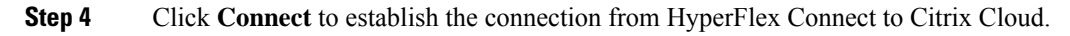

### **Configuring Resource Location and Cloud Connector VM**

The following procedure outlines how to specify information such as the resource location, VM base template, and Cloud Connector VM name in the HyperFlex Connect GUI:

- **Step 1** On the Citrix Workspace Appliance page, under Configure Resource Location & Connector VM, specify the following information:
  - **Resource Location**—Previously created resource location for the Cloud Connector see Prerequisites, on page 1 for more details. Existing resource locations that are created in Citrix Cloud appear in the drop-down list.
  - VM Base Template—The VM base image available on the Cisco HyperFlex cluster. This selection is the previously created Sysprep VM.
  - Base VM Admin Username—Administrative account username for logging into the base VM.
  - Base VM Admin Password—Administrative account password for logging into the base VM.
  - Connector VM Name-Name for the Citrix Connector VM to be created.
  - **High Availability (HA)**—(Optional) By default, the High Availability check box is enabled and two connector nodes are automatically created. Uncheck the High Availability check box if you want to disable high availability for the connector nodes.

#### Figure 8: Configure Resource Location & Connector VM of Citrix Workspace Appliance Page

| =    | dude HyperFlex Connect                                        | hxconnect-hv                 | Q 🖬 2 🔺 14           | ۲          | ۲        | æ   |
|------|---------------------------------------------------------------|------------------------------|----------------------|------------|----------|-----|
| 0    | 4. Resource Location si<br>2. Eve verified the pre-requisites |                              |                      |            |          |     |
| 宜    |                                                               |                              |                      |            |          |     |
| ß    |                                                               | Choose File securectient.cav |                      |            |          |     |
|      |                                                               | 100-04/0775/1000             |                      |            |          |     |
| 14   |                                                               | dimension and state on       |                      |            |          |     |
| FUE  |                                                               | 14PC716(75(phq/10+60)        |                      |            |          |     |
| E    |                                                               |                              |                      |            |          | 1   |
| 8    | Configure Resource Location 8                                 | Connector VM                 |                      |            |          |     |
| Ŧ    | Resource Location                                             | My Resource Location \$      |                      |            |          |     |
|      | VM Base Template                                              | Master (Operating normally)  |                      |            |          |     |
|      | Base VM Admin Username                                        | Administrator                |                      |            |          |     |
|      | Base VM Admin Password                                        |                              |                      |            |          |     |
|      | Connector VM Name                                             | Test-Connector1              |                      |            |          |     |
|      | High Availability                                             | 9                            |                      |            |          |     |
|      |                                                               | Connect                      |                      |            |          |     |
|      |                                                               |                              |                      |            |          |     |
| Abou |                                                               |                              | Cluster Time : 11/13 | /2018 12:0 | 05:59 PM | PST |

**Step 2** Click **Connect**. This action initiates the automatic installation sequence that comprises of the following workflow until the installation process successfully completes. The installation process can take approximately 2 to 3 minutes to complete.

The steps in the installation process include:

- Export Base VM
- Import Base VM
- Attach vSwitch to Citrix Cloud Connector VM.
- Add Citrix Cloud Connector VM to Domain (Domain Join).
- Install Citrix Connector at the on-premises side (resource location).
- Step 3
   Click Activity to access the Activity page. You can view the installation sequence from the Activity page.

   Figure 9: Activity Page—Cloud Connector Installation Sequence

| = -dada Hyperflex Connect             | hxc                                                                          | connect-hv û 🗈 2 🛦 14 💿 💿                                                                                                    |  |  |  |  |  |
|---------------------------------------|------------------------------------------------------------------------------|----------------------------------------------------------------------------------------------------|--|--|--|--|--|
| O Dashboard                           | Filter Filter listed tasks                                                   | 5                                                                                                    |  |  |  |  |  |
| Alarms                                | Activity $\odot Monitor$ progress of recent tasks on the HX storage cluster. | ча:<br>Цах некезкер ис 11/13/2016 12:06.07.0М. О                                                                                                    |  |  |  |  |  |
| Activity<br>ANALIZE                   | Collapse All     Collapse All     Collapse Annual Citrix Workspace Appliance |                                                                                                    |  |  |  |  |  |
| A Performance                         | Status: Success<br>11/13/2018 12:08 07 PM                                    | Coporting Base VM     importing Ruse VM                                                                                                    |  |  |  |  |  |
| System Information Detestores Upgrade |                                                                              | Actualing Valetinits Connector VAt     Adding Connector VAt     Adding Connector VAt to Domain                                                                                                    |  |  |  |  |  |
|                                       |                                                                              | <ul> <li>Installing Crist Could Connector;</li> </ul>                                                                                                    |  |  |  |  |  |
|                                       | A Exit Maintenance Mode<br>Status: Success<br>11/13/2018 11:47:02 AM         | urst807 cloudilacal  Validase Ext Meintenance Mode: Validase Ext Meintenance Mode  Next mode: Rest no node  Rest no node: Rest no node  Next mode: Next mode: Rest no node  Next mode: Rest no node: Rest no node: Rest Next Next Next Next Next Next Next Nex |  |  |  |  |  |
|                                       | C ^ Enter Maintenance Mode                                                   |                                                                                                    |  |  |  |  |  |
| About                                 |                                                                              | Cluster Time : 11/14/2016 528:37 AM P                                                                                                    |  |  |  |  |  |

### Verifying the Cloud Connector VM

The following procedure outlines how to connect to the new Citrix Cloud Connector VM using Hyper-V Manager and confirm that it has been properly installed. This procedure uses the Microsoft Remote Desktop Protocol (RDP) to establish a connection to the Hyper-V instance and launch Hyper-V Manager to perform the verification.

- **Step 1** Log in to the Hyper-V instance using a Remote Desktop connection.
- Step 2 Launch the Hyper-V Manager from the Microsoft Windows Server.
- **Step 3** Verify that the installed Citrix Cloud Connector VM appears in the list of Virtual Machines in the HX cluster along with the original base VM.

| Hyper-V Manag   | er               |                        | the set    |                         | ucs804.er       | ngistorviso | r.com                    | - 0         | ^        |               | ×        |
|-----------------|------------------|------------------------|------------|-------------------------|-----------------|-------------|--------------------------|-------------|----------|---------------|----------|
| File Action Vie | w Help           |                        |            |                         |                 |             |                          |             |          |               |          |
| 🗢 🌩 🛛 📶         | 2 🗊              |                        |            |                         |                 |             |                          |             |          |               |          |
| Hyper-V Man     | Virtual Machines |                        |            |                         |                 |             |                          |             | Actio    | ms            |          |
| 0CS804          | Allow A          | Ch.11. CO              |            |                         | the first       | 0.1         |                          | - C         | UCS      | 804           | <b>^</b> |
|                 | Name             | State CP               | U Usage    | Assigned Memory         | Optime          | Status      |                          | ontigurati. |          | New           | •        |
|                 | Test-1           | Hunning U X            | •          | 4096 MB                 | 2.07:46:32      |             | 8.0                      |             | B        | Import Virtu  |          |
|                 | Master           | Off                    |            |                         |                 |             | 8.0                      | ,<br>,      | 1        | Hyper-V Set   |          |
|                 | Test-Connector   | I-1 Running 01         | 6          | 4096 MB                 | 19:02:46        |             | 8.0                      | )           | 80       | Virtual Swite |          |
|                 | SCIVM            | Running 01             |            | 79872 MB                | 5.18:56:00      |             | 8.0                      |             |          | Virtual Switc |          |
|                 | <                |                        |            |                         |                 |             |                          | >           | -        | Virtual SAIN  | - 1      |
|                 | Charkmaints      |                        |            |                         |                 |             |                          |             | -        | Edit Disk     |          |
|                 | Checkpoints      |                        |            |                         |                 |             |                          |             | -        | Inspect Disk  |          |
|                 |                  |                        | The selec  | ted virtual machine has | no checkpoints. |             |                          |             |          | Stop Service  |          |
|                 |                  |                        |            |                         |                 |             |                          |             | X        | Remove Ser    |          |
|                 |                  |                        |            |                         |                 |             |                          |             | 0        | Refresh       |          |
|                 |                  |                        |            |                         |                 |             |                          |             |          | View          | •        |
|                 |                  |                        |            |                         |                 |             |                          |             | 2        | Helo          | -        |
|                 |                  |                        |            |                         |                 |             |                          |             |          | . icip        | _        |
|                 | Test-Connector1  | 4                      |            |                         |                 |             |                          |             | Test     | Connector1    | •        |
|                 | Test connector r |                        |            |                         |                 |             |                          |             | 1        | Connect       |          |
|                 |                  | Created:               | 11/13/2018 | 12:06:05 PM             | d               | ustered:    | No                       |             | E2 :     | Settings      |          |
|                 |                  | Configuration Version: | 8.0        |                         | н               | eartbeat:   | OK (Applications Health; | 0           |          | Turn Off      |          |
|                 | 12.10            | Generation:            | 1          |                         |                 |             |                          |             | lo I     | Shut Down     |          |
|                 |                  | Notes:                 | None       |                         |                 |             |                          |             |          |               |          |
|                 |                  |                        |            |                         |                 |             |                          |             |          | oave          | _        |
|                 |                  |                        |            |                         |                 |             |                          |             |          | Pause         |          |
|                 | Summary Memory   | Networking Replication | n          |                         |                 |             |                          |             |          | Reset         | _        |
| < >             |                  |                        |            |                         |                 |             |                          |             | <b>B</b> | Checkpoint    | ~        |

Figure 10: Hyper-V Manager with Installed Citrix Cloud Connector VM

**Step 4** If desired, you can verify the options of the newly created Citrix Cloud Connector VM.

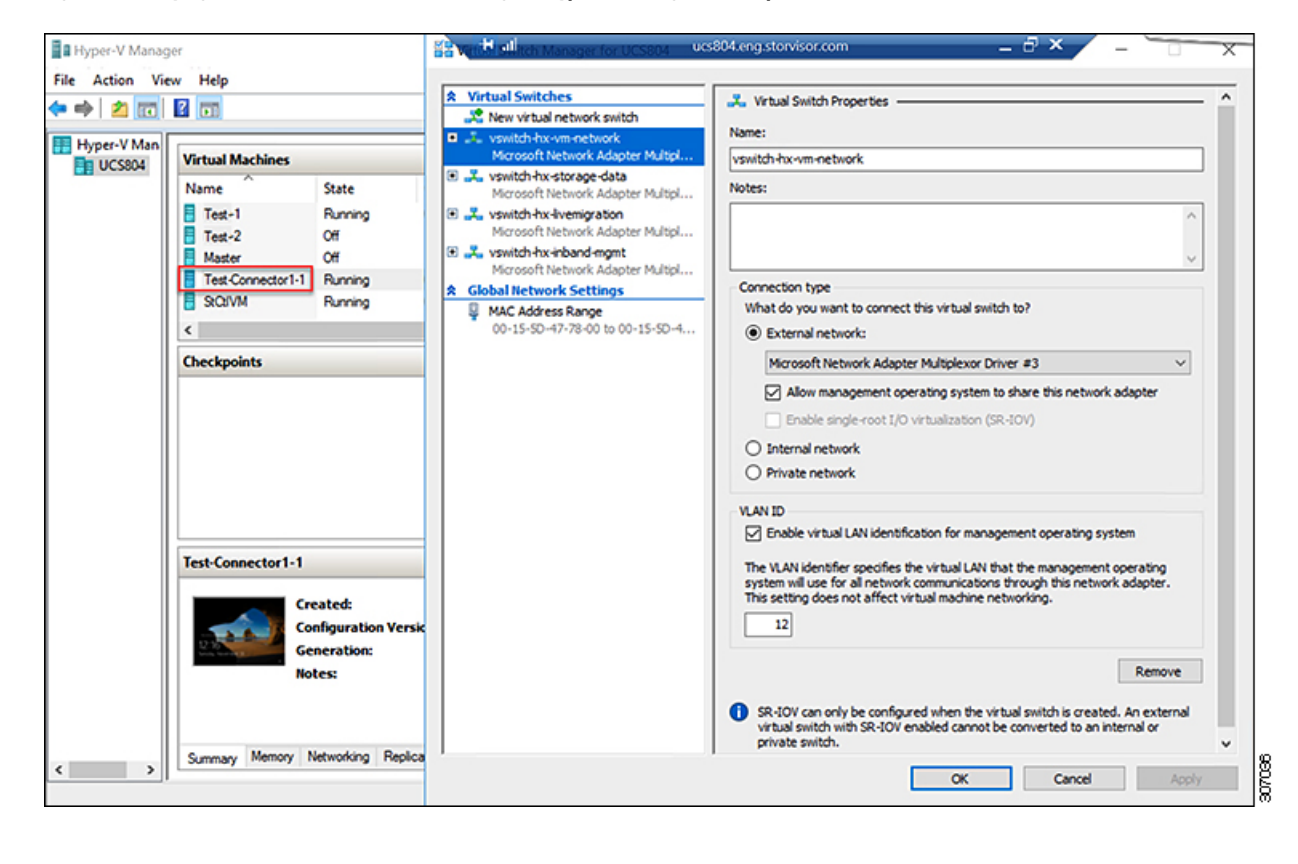

#### Figure 11: Verifying Citrix Cloud Connector VM Settings in Hyper-V Manager—Example 1